OFFICE365(或其他微軟 OFFICE 系列)跳出授權日到期處理方式

一. 查詢登入狀況:正常情況下,登入<u>http://portal.office.com</u>後可以查到該帳號已登入的機器與數量。

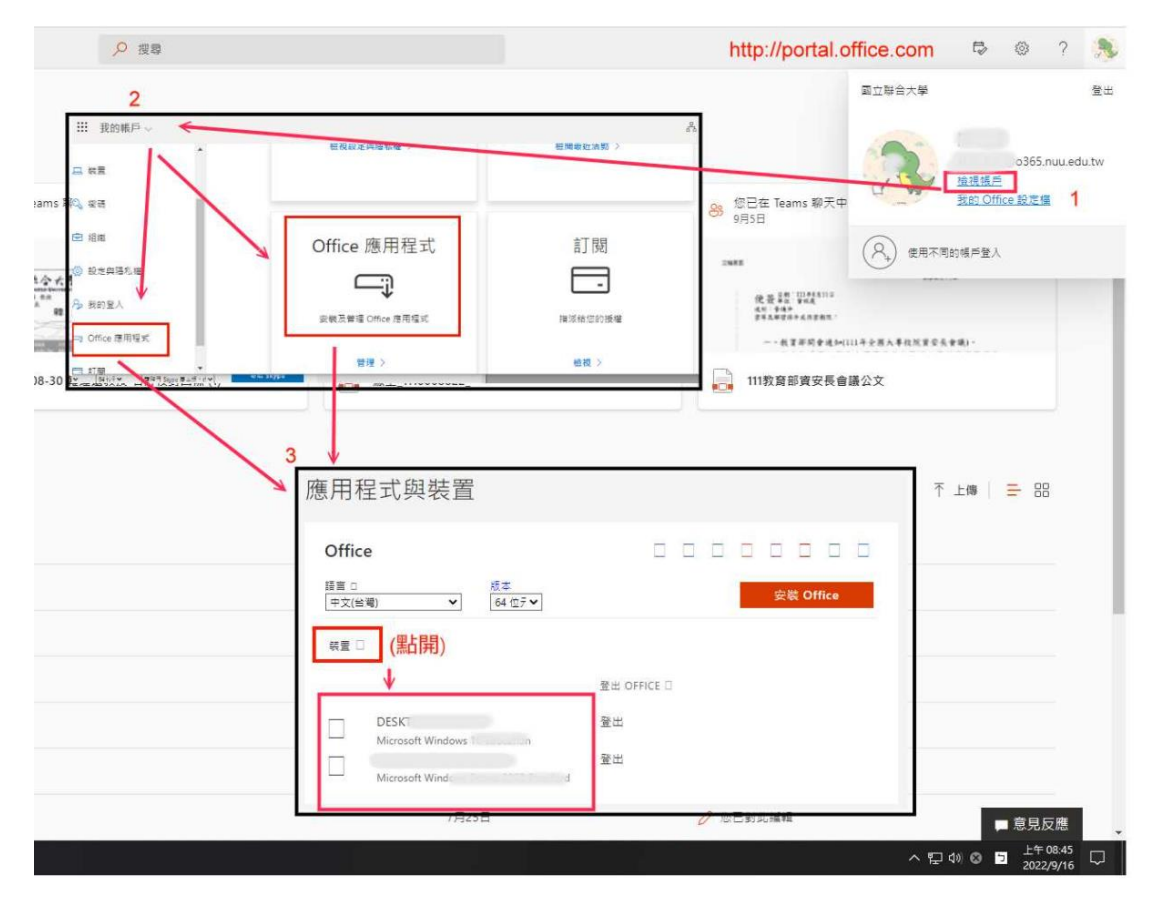

## 二. 重新登入

如果已申請過授權或確定授權仍有效卻出現授權到期訊息,請依下列方 式處理。(2022.09月變更授權版本,如於此日期前申請過地端版之帳號 請重新申請。)

- 先將本機上所有 O365、OFFICE365、MICROSOFT 365 APP、TEAMS 下 所有帳號都登出(包含設定>帳戶>學校或公司資源下)(@o365.nuu.edu.tw 之外,個人版的帳號也請都登出)。
- 2、 重新開機。
- 3、 重新登入 MICROSOFT 365 APP (軟體)後登入 <u>http://portal.office.com</u>。(如 有多個帳號需要頻繁切換使用,請不要使用保持登入,避免系統無法

| ▶ 搜尋                                    |                             |                                              | http://portal.offic                    | e.com 🕫 🎯 ? 🧏                       |
|-----------------------------------------|-----------------------------|----------------------------------------------|----------------------------------------|-------------------------------------|
| 2                                       |                             |                                              | <b>a</b> :                             | 立聯合大學 登出                            |
| Ⅲ 我的帳戶 ~ ←                              | NO 32 10 4 10 0 1 4         | d and an an an an an an an an an an an an an | 2.<br>2.                               |                                     |
|                                         | THE TO BE ALL PRIME TAY THE | 02.04(46)X2.04(50) /                         |                                        | o365.nuu.edu.tw                     |
| iams 🔍 📾                                |                             |                                              | 88 您已在 Teams 聊天中                       | 我的 Office 設定僅 1                     |
| i≘ #8m                                  | Office 應用程式                 | 訂閱                                           | ()                                     | 8 使用不同的喝声登入                         |
| 1 全大 ② 股定與語名應                           |                             |                                              | 2988                                   |                                     |
| A** · · · · · · · · · · · · · · · · · · | 安顿及普道 Office 度用模式           | 推派结您的报權                                      | 使 整 年后 聖秋度<br>这刻 李伟寺<br>京年五年空尚十成月京南京 · |                                     |
| =a Office 應用理式                          | 世界 >                        | 総初 >                                         | 一、截首年前會通知(111年全                        | ·黑人草纹沉重空头黄谦)。                       |
|                                         |                             |                                              | 111教育部資安長會議公:                          | Ż                                   |
|                                         |                             |                                              |                                        |                                     |
|                                         | 3 🗸                         |                                              |                                        | _                                   |
|                                         | 應用程式與裝置                     |                                              |                                        | ↑ 上傳 🗧 🔠                            |
|                                         | Office                      |                                              |                                        |                                     |
|                                         | the o tot                   |                                              |                                        |                                     |
|                                         | (中文(台灣) ◆ 64 位7             | •                                            | 安裝 Office                              | · · · · · ·                         |
|                                         | (點開)                        |                                              |                                        |                                     |
|                                         | V                           | 登出 OFFICE □                                  |                                        |                                     |
|                                         | DESKT                       | 登出                                           |                                        |                                     |
|                                         | Microsoft Windows           | 登出                                           |                                        |                                     |
|                                         | Microsoft Wind              | The second                                   |                                        |                                     |
|                                         | /月25日                       |                                              | 2 心己對此編輯                               | ■ 意見反應                              |
|                                         |                             |                                              |                                        | ヘ 12 40 ⊗ 13 上午 08:45 □ 2022/9/16 □ |

## 判斷而異常),確認自己的帳號下是否正常出現已登入的主機。

- 4、 確認沒有異常後再逐一登入其他微軟帳戶。
- 三. 重新下載:如果想要重新下載 MICROSOFT 365 APP/OFFICE365APP,請參考下圖。

| 雁     | Ħ     | 积  | Ŧ  | 肠    | 壯  | 罟 |
|-------|-------|----|----|------|----|---|
| 1/105 | $\Pi$ | 11 | LU | 1001 | 28 |   |

|                          | 版本                   |                         |      | <b>空港 0ffice</b> |  |
|--------------------------|----------------------|-------------------------|------|------------------|--|
| 中文(台灣) ✓                 | 64 位テ❤               |                         | 17   | 3 m onice        |  |
|                          |                      |                         |      |                  |  |
| 商務用 Skype                |                      |                         |      |                  |  |
| nglish (United States) ♀ | 版本<br>64 位テ <b>~</b> | 版本<br>商務用 Skype 基本版 = ( | (i • | 安裝 Skype         |  |
|                          |                      |                         |      |                  |  |
| E您的手機或平板電腦上取得            | 导 Office             |                         |      |                  |  |